## 使用 PowerDesigner 15 对现有数据库进行反向工程

由于早期的一个项目在数据库设计建立时没有输出为 E-R 图,偶在对此项目进行二次改造升级时则使用了 PD 对原有的数据库进行反向工程,即根据数据源将数据库的的所有表生成为 E-R 图结构,我使用的是 PD 15,反向工程的命令为于"File"菜单中的"Reverse Engineer"-反向引擎。其它的版本的 PD 应该在"Database"菜单中。详细步骤如下:

1、启动 PD

2、菜单:Database->Congfigure Connections 弹出 Congfigure Data Connections 对话 框

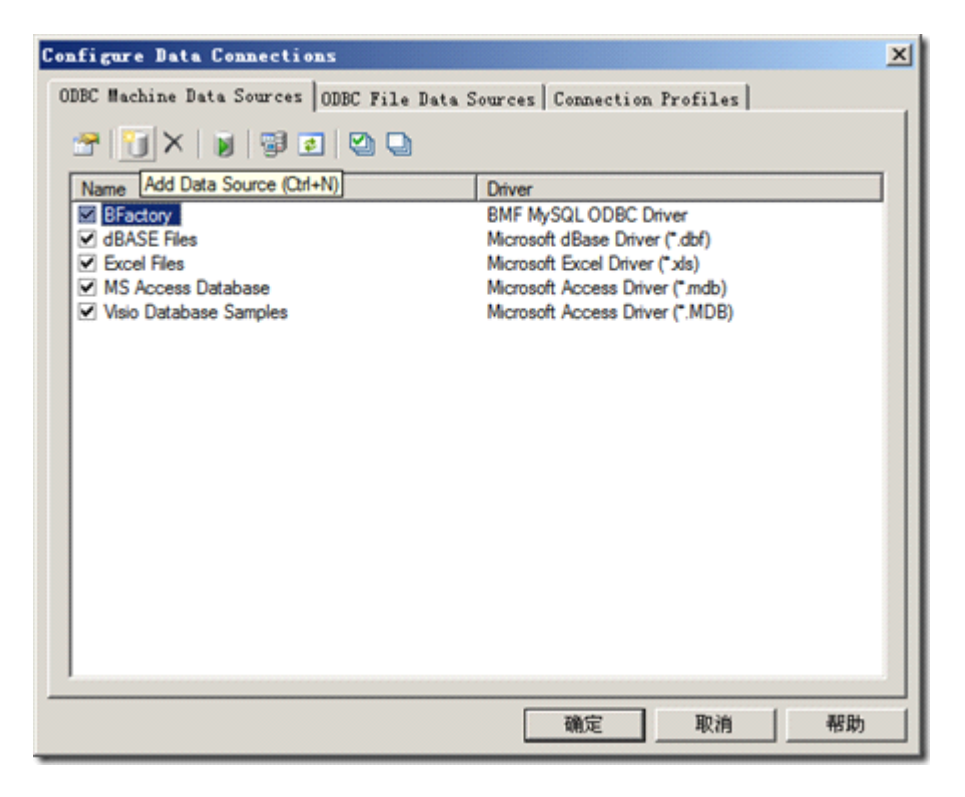

点击 Add Data source 按钮, 弹出创建新数据源对话框:

| 创建新数据题 |                                                                                                    | × |
|--------|----------------------------------------------------------------------------------------------------|---|
|        | <ul> <li>选择数据源类型(E):</li> <li>文件数据源(与机器无关)(E)</li> <li>用户数据源(只用于当前机器)(U)</li> <li>承统数据源(只用于当前机器)(G)</li> <li>选择系统数据源将创建该机器专用的数据源,且<br/>登录到这台机器的任何用户都可以使用。</li> </ul> |   |
|        | < 上一步 (B) 下一步 (B) > 取消                                                                                                    |   |

我们选择"系统数据源",下一步:

| 创建新数据源 |                                                                                                    | ×      |
|--------|----------------------------------------------------------------------------------------------------|--------|
|        | 选择您想为其安装数据源的驱动程序 (S)。<br>名称<br>Microsoft Paradox Driver (*.db)<br>Microsoft Paradox-Treiber (*.db)<br>Microsoft Text Driver (*.txt; *.csv)<br>Microsoft Text-Treiber (*.txt; *.csv)<br>Microsoft Visual FoxPro Driver<br>Microsoft Visual FoxPro-Treiber<br>Oracle in instantclient10_2<br>SQL Native Client<br>SQL Server<br>SQL Server Native Client 10.0 | ×<br>× |
|        | < 上一步 @) 下一步 @) >                                                                                                    | 取消     |

数据源驱动程序我们选择 Sql Server,继续下一步:

| 创建新数据源 | ×                                           |
|--------|---------------------------------------------|
|        | 当单击"完成"按钮时,将会创建一个刚才配置的数<br>据源。驱动程序会提示更多的信息。 |
|        | 系统数据源<br>驰动程序: SQL Server                   |
|        | ۲<br>۲                                      |
|        | < 上一步 (b) 完成 取消                             |

点击"完成",弹出创建到 Sql Server 的新数据源,在此对话框中,我们输入名称、描述、及服务器名或 IP:

| 创建到 SQL Server 的   | 新教郵週                                  | ×  |
|--------------------|---------------------------------------|----|
| Select a driver to | 此向导将帮助建立一个能用于连接 SQL Server 的 ODBC 数据调 | į. |
| The soft Access    | 您想用什么名称来命名数据源?                        |    |
| off Base           | 名称 @): StrongSoft.WT                  |    |
| N Trosoft Form     | 您希望如何描述此数据源?                          |    |
| Social Ter         | 描述 @): [StrongSoft.WI                 |    |
| SQL Serv           | 您想连接哪一个 SQL Server?                   |    |
|                    | 服务器 (2): 192.168.116.55               | •  |
|                    |                                       |    |
|                    |                                       |    |
|                    |                                       |    |
|                    | 完成 下一步 (g) > 取消 帮助                    |    |
|                    |                                       |    |

下一步:验证登录方式选择"使用用户输入登录 ID 和密码的 SQL Server 验证",并输入登录 ID 和密码

| 创建到 SQL Server 的          | 新教藝禮                                 | × |
|---------------------------|--------------------------------------|---|
| Select a driver to        | SQL Server 应该如何验证登录 ID 的真伪?          |   |
| me me Access              | ○ 使用网络登录 ID 的 Windows NT 验证 (W).     |   |
| off DS soft Excel [       | ☞ 使用用户输入登录 ID 和密码的 SQL Server 验证[S]. |   |
| h prosont ODBI            | 要更改用于与 SQL Server 通讯的网络库,请单击"客户端配置   | " |
| Contraction of the server | 客户端配置 (I)                            |   |
| - Hal-                    | ☞ 连接 SQL Server 以获得其它配置选项的默认设置 ⓒ)。   |   |
|                           | 登录 ID (L): [sa                       |   |
|                           | 密码 (2): [******                      |   |
|                           |                                      |   |
|                           | 〈上一步(16) 下一步(12) 〉 取消 帮助             |   |

下一步:更改默认的数据库为你想要进行反向工作程的

| 创建到 SQL Server 的              | 新教整選                                        | × |
|-------------------------------|---------------------------------------------|---|
| Select a diver row            | ▼ 更改默认的数据库为 @):<br>Strongsoft.OceanWT       |   |
| off Base I                    | □ 附加数据库文件名 (t):                             |   |
| N Grostin DDBI<br>Josoft Para | ▶ 为预定义的 SQL 语句创建临时存储过程,并删除该存储过程<br>②:       |   |
| SBL Serve                     | C 只有当断开时 (1)。                               |   |
|                               | C 当断开时和连结时同样适用 (2)。 ☑ 使用 ANSI 引用的标识符 (0)。   |   |
|                               | ☞ 使用 ANSI 的空值、填充及警告(A)。                     |   |
|                               | ▶ 若主 SQL Server 不可用,请使用故障转移 SQL Server (2)。 |   |
|                               |                                             | - |
|                               | < 上一步 (8) 下一步 (8) > 取消 帮助 帮助                |   |

下一步:完成

| 创建到 SQL Server 的     | 新数据题                                                                                                    | × |
|----------------------|----------------------------------------------------------------------------------------------------|---|
| Select a driver iter | ● 建改 SQL Server 系统消息的语言为 (c):         Simplified Chinese         ● 对数据使用强大的加密 (c)         ● 执行字符数据翻译 (c)         ● 当输出货币、数字、日期和时间时,请使用区域设置 (c)。         ● 将长时间运行的查询保存到日志文件 (c):         ○:\DOCUME~1\ADMINIT~1\LOCALS~1\Temp\QUERY.         例览 (g)         长查询时间 (毫秒) (c):         [5:\DOCUME~1\ADMINIT~1\LOCALS~1\Temp\STATS.         ⑦览 (w) |   |
|                      | < 上一步 (B) 完成 取消 帮助                                                                                                    |   |

| ODBC ∎icrosoft SQL Server 安装                      | × |
|---------------------------------------------------|---|
| 将按下列配置创建新的 ODBC 数据源:                              |   |
| Wignaraft SOI Server ODBC 驱动程序版本 03 86 3059       |   |
|                                                   | - |
| 数据源名称: StrongSoft.WT<br>数据源描述: StrongSoft.WT      |   |
| Server: 192.168.116.55<br>数程度: Strongsoft OceanWT |   |
| Har Default)                                      |   |
| 翻译子付级路: Ies<br>日志长运行查询: No                        |   |
| 日志驱动程序统计: No<br> 使用集成安全机制: No                     |   |
| 使用区域设置:No                                         |   |
| 使用故障转移服务器:No                                      |   |
| 使用 ANSI 5 用的标识符: Yes<br> 使用 ANSI 的空值,填充和警告: Yes   |   |
| 数据加密: No                                          |   |
|                                                   |   |
|                                                   | ~ |
| 测试数据2000 确定 取消                                    |   |
|                                                   |   |

| SQL Server ODBC 数据源测试                          | ×        |
|------------------------------------------------|----------|
| 测试结果                                           |          |
| Microsoft SQL Server ODBC 驱动程序版本<br>03.86.3959 | <u>^</u> |
| 正在运行连接测试                                       |          |
| 试图连接<br>连接被建立<br>验证选项设置<br>断开与服务器的连接           |          |
| 测试成功!                                          |          |
|                                                |          |
|                                                |          |
|                                                |          |
| ]                                              | <u>~</u> |
| []]                                            |          |

最后,会在 Congfigure Data Connections 对话框中出现我们刚才新建的数据源了。

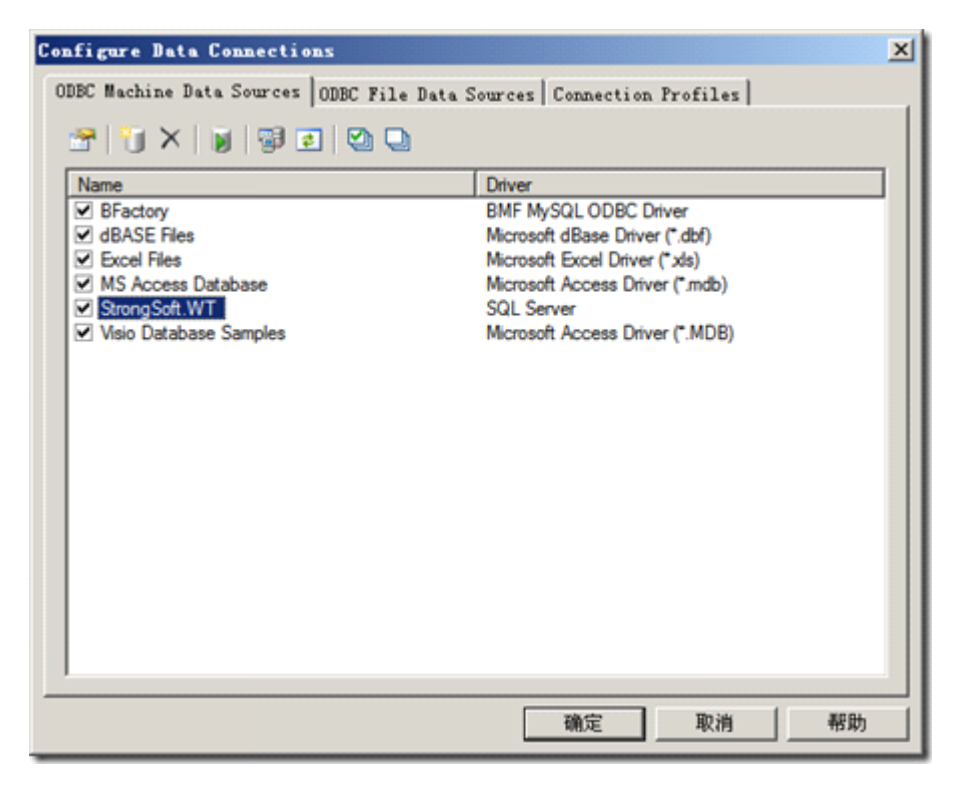

下一篇将介绍根据建立的数据进行反向工作,即生成 E-R 图。

- 1、启动 PD
- 2、菜单:File->Reverse Engineer ->Database 出来 New Physical Data Model 对话框

| Model name: | Strong Soft.WT                      |     |
|-------------|-------------------------------------|-----|
| DBMS:       | Microsoft SQL Server 2005           | - 🗅 |
|             | Share the DBMS definition           |     |
|             | C Copy the DBMS definition in model |     |
|             |                                     |     |

点击"确定"按钮,弹出 Database Reverse Engineering Options 对话框:

| Database Reverse Engineering Options 📃 🔲           | × |
|----------------------------------------------------|---|
| Selection Options Target Models                    |   |
| Current DBMS                                       |   |
| Microsoft SQL Server 2005                          |   |
| C Using script files:                              |   |
|                                                    |   |
|                                                    |   |
|                                                    |   |
|                                                    |   |
| - C Using a data source:                           |   |
| Strong Soft.WT (SQL Server)                        |   |
| Reverse engineer using administrator's permissions |   |
|                                                    |   |
|                                                    |   |
| 确定 取消 帮助                                           |   |

在此我们选择 Using a data source,点击数据源按钮弹出 Connection to a Data Source 对话框,在下拉框中选择我们之前建立的数据源,并输入 User ID 和 password

| 🗖 Сов | nect to a Data Source                                                                                           |
|-------|----------------------------------------------------------------------------------------------------|
| 1     | Data source<br>© ODBC <u>m</u> achine data source:<br>© ODBC file data source:<br>© Connection <u>p</u> rofile: |
|       | StrongSoft.WT (SQL Server)                                                                                      |
|       | Mogify Configure                                                                                                |
|       | Login                                                                                                    |
|       | User ID: sa                                                                                                    |
|       | Password:                                                                                                    |
|       | Save password                                                                                                   |
|       | <u>C</u> onnect Cancel Help                                                                                     |

点击 Connection 即可连接至数据库,并得取所有的数据库对象,在此我们选择所有的 Table。

| All databases>                             | 💌 🦾 dbo                  | × 🗛                               | 8 • 9 •                       | 91 BF À 🐺            |
|--------------------------------------------|--------------------------|-----------------------------------|-------------------------------|----------------------|
| Name                                       | Owner                    |                                   |                               |                      |
| 🗹 🛄 Ocean_AreaInfo                         | dbo                      |                                   |                               |                      |
| 🗹 🛄 Ocean_Beach                            | dbo                      |                                   |                               |                      |
| 🗹 🛄 Ocean_BeachData                        | dbo                      |                                   |                               |                      |
| 🗹 🛄 Ocean_BuoyData                         | dbo                      |                                   |                               |                      |
| Cocean_BuoyStation                         | dbo                      |                                   |                               |                      |
| 🛙 🛄 Ocean_ContentDetail                    | dbo                      |                                   |                               |                      |
| 🛙 🛄 Ocean_CultureZone                      | dbo                      |                                   |                               |                      |
| 🛙 🛄 Ocean_CultureZoneData                  | dbo                      |                                   |                               |                      |
| 🛙 🛄 Ocean_FaxCode                          | dbo                      |                                   |                               |                      |
| 🛛 🛄 Ocean_Fisheries                        | dbo                      |                                   |                               |                      |
| 🛙 🛄 Ocean_FisheriesData                    | dbo                      |                                   |                               |                      |
| Ccean_FishPort                             | dbo                      |                                   |                               |                      |
| Table View System                          | Table 入Synonym ∑User 入Ro | e $\lambda$ Domain $\lambda$ Defa | uit $\lambda$ Abstract Data ' | Type A Trigger A Pro |
| Primary Keys 🔽 Altern                      | ate Keys 🔽 Checks        | F Permissions                     |                               |                      |
| Foreign Keys 🔽 Index                       | es  Physical options     | E Statistics                      |                               |                      |
|                                            |                          |                                   | Object(s) select              | ed: 33/33            |
| lection: <pre>cDefault Selection&gt;</pre> |                          |                                   |                               | • • • • •            |
|                                            |                          | Г                                 | OK Car                        | cel Help             |

最后点击 OK, 大功告成! !, 以下为部分截图:

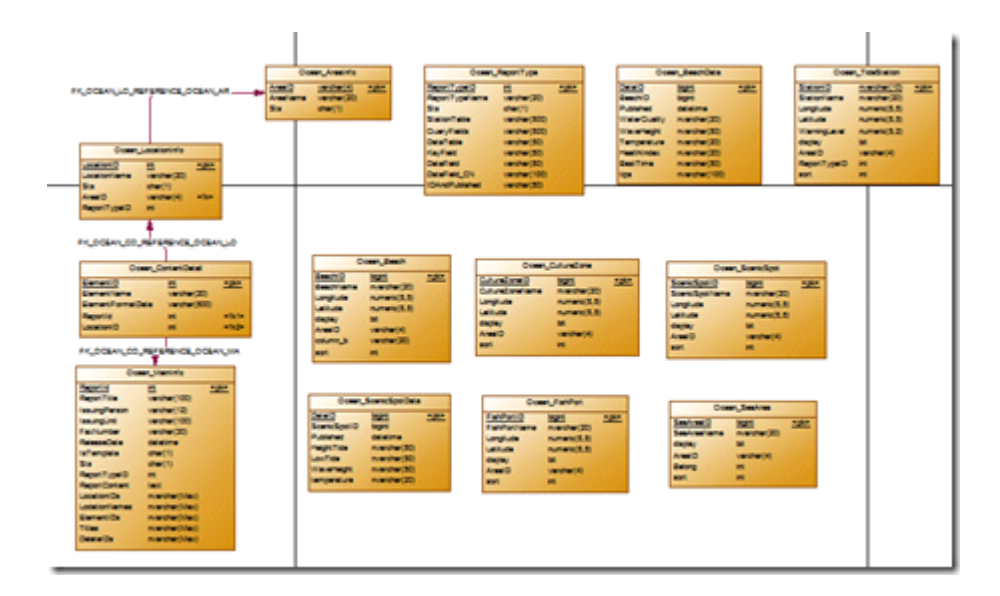

By Yulh